## คู่มือการตั้งค่า Mini Smart Wi-Fi Socket รุ่น Tapo P105

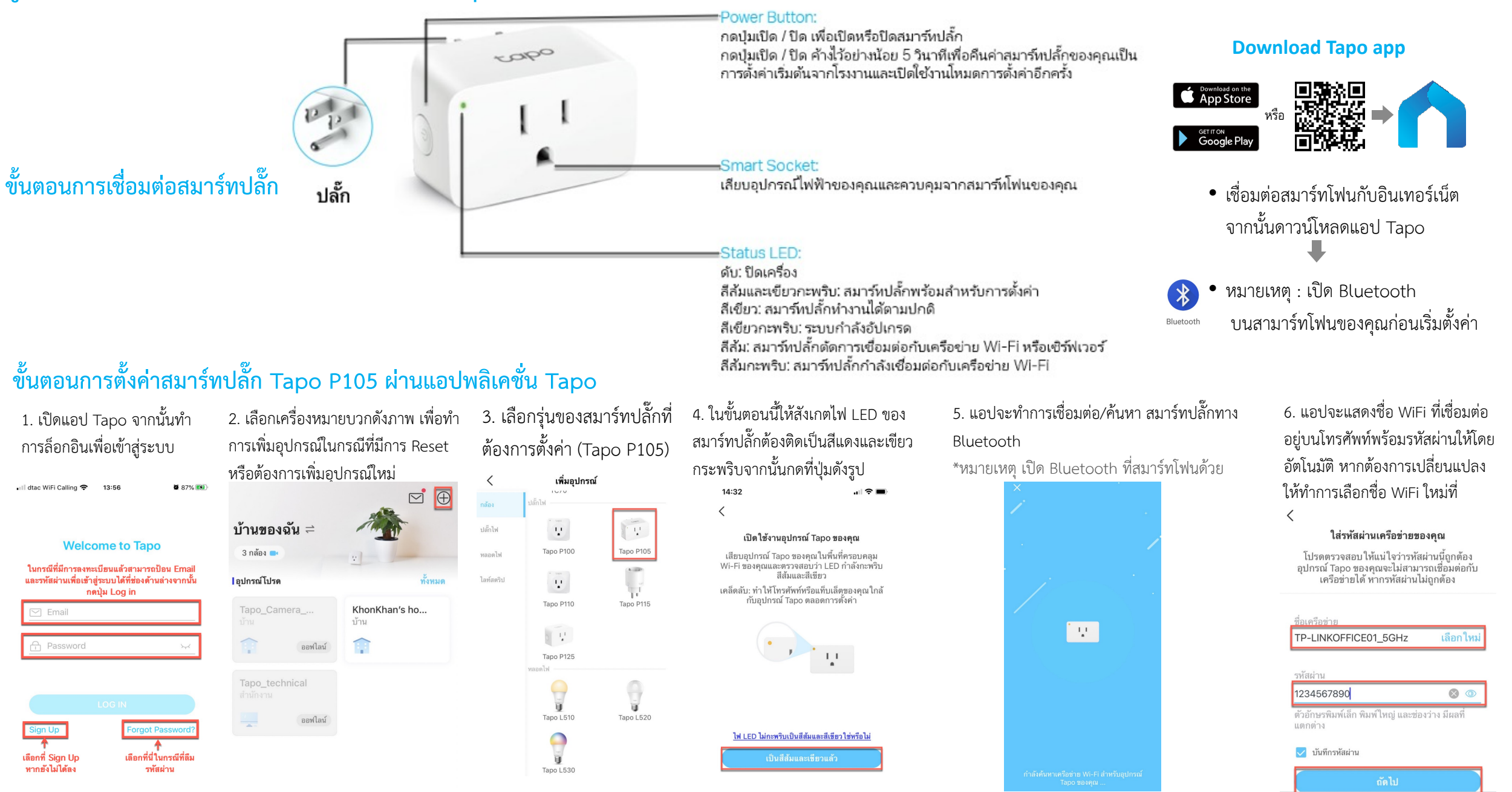

## ์ขั้นตอนการตั้งค่าสมาร์ทปลั๊ก Tapo P105 ผ่านแอปพลิเคชัน Tapo

สอบถามข้อมูลเพิ่มเติมหรือพบปัญหาระหว่างการติดตั้งอุปกรณ์โทร :

โดยเปิดให้บริการทุกวันจันทร์ - วันเสาร์ เวลา 08.30 น.-17.30 น.

TP-Link(TH) 💽 support.th@tp-link.com ดูข้อมูลเพิ่มเติมเกี่ยวกับสินค้าและนโยบายการรับประกันได้ที่

www.tp-link.com/th

tp-link 0-2440-0029

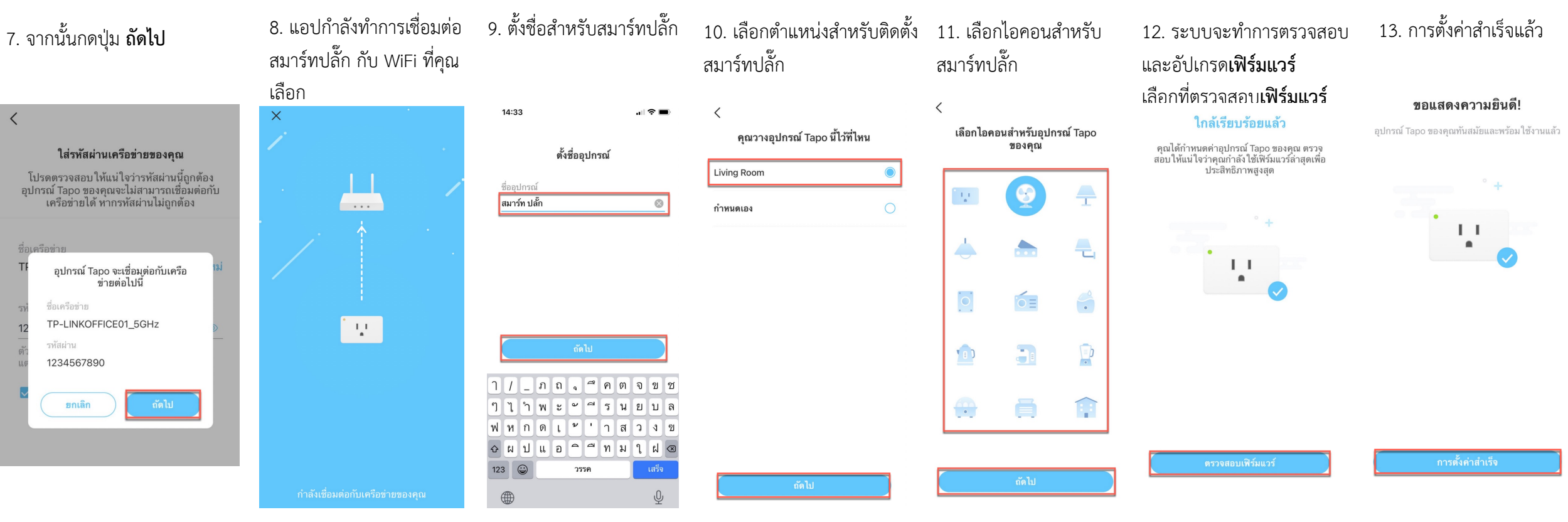

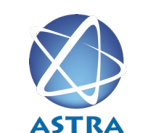

บริษัท แอสตรา คอมมิวนิเคชั่น เซอร์วิส จำกัด

โทรศัพท์ : 0-2116-3999

โทรสาร : 0-2014-2988

www.astra.co.th

Line Support @ astra

Ptp-link apo

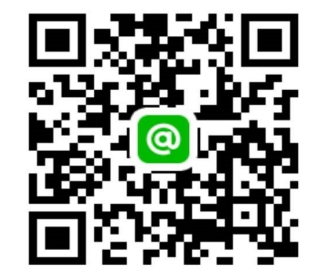

หรือกรุณาติดต่อ